IBM SecureWay  $^{\ensuremath{\mathbb{R}}}$  Firewall for Windows  $NT^{\ensuremath{\mathbb{R}}}$ 

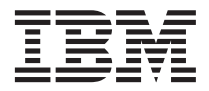

# Setup and Installation

Version 4 Release 1

IBM SecureWay  $^{\ensuremath{\mathbb{R}}}$  Firewall for Windows  $NT^{\ensuremath{\mathbb{R}}}$ 

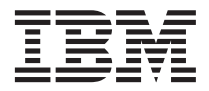

# Setup and Installation

Version 4 Release 1

Note

Before using this information and the product it supports, be sure to read the general information under "Appendix. Notices" on page 19.

#### Fourth Edition (September 1999)

This edition applies to Version 4 Release 1 of the IBM SecureWay Firewall for Windows NT (product number 5697-F59).

Contains security software from RSA Data Security, Inc. Copyright © 1990, 1995 RSA Data Security, Inc. All rights reserved.

© Copyright International Business Machines Corporation 1994, 1999. All rights reserved.

US Government Users Restricted Rights – Use, duplication or disclosure restricted by GSA ADP Schedule Contract with IBM Corp.

## Contents

| Chapter 1. Installing the IBM® Secure                                                                | Na                          | y®  |                      |                                 |
|----------------------------------------------------------------------------------------------------|-----------------------------|-----|----------------------|---------------------------------|
| Firewall for Windows NT <sup>®</sup> Version 4.1                                                     |                             |     |                      | 1                               |
| Prerequisite Software and Hardware .                                                                 |                             |     |                      | 1                               |
| Software                                                                                             |                             |     |                      | 1                               |
| Minimum Hardware Configuration                                                                       |                             |     |                      | 2                               |
| Hardening for Windows NT System                                                                      |                             |     |                      |                                 |
| Configuration                                                                                        |                             |     |                      | 3                               |
| Migration                                                                                            |                             |     |                      | 4                               |
| Installing the IBM SecureWay Firewall                                                                |                             |     |                      | 4                               |
| Chapter 2. Installing the Triple DES Fe                                                              | ati                         | ure |                      | 7                               |
|                                                                                                    |                             |     |                      |                                 |
| Chapter 3. Removing the Installed IBN                                                                | 1                           |     |                      | 0                               |
| Chapter 3. Removing the Installed IBN<br>SecureWay Firewall                                          | 1                           | •   |                      | 9                               |
| Chapter 3. Removing the Installed IBN<br>SecureWay Firewall<br>Removing the IBM Firewall Support Dri | l<br>vei                    | •   | •                    | <b>9</b><br>9                   |
| Chapter 3. Removing the Installed IBN<br>SecureWay Firewall                                          | l<br>vei                    | •   | •                    | <b>9</b><br>9                   |
| Chapter 3. Removing the Installed IBM<br>SecureWay Firewall                                          | l<br>vei<br>ay<br>ow        |     | •<br>•               | <b>9</b><br>9                   |
| Chapter 3. Removing the Installed IBM<br>SecureWay Firewall                                          | l<br>vei<br>ay<br>ow        |     | •<br>•<br>•<br>•     | <b>9</b><br>9<br><b>1</b><br>1  |
| Chapter 3. Removing the Installed IBM<br>SecureWay Firewall                                          | l<br>vei<br>ay<br>ow        |     | . 1<br>. 1           | <b>9</b><br>9<br><b>1</b><br>.1 |
| Chapter 3. Removing the Installed IBM<br>SecureWay Firewall                                          | l<br>ver<br>ay<br>ow        | ·   | . 1<br>. 1           | <b>9</b><br>9<br><b>1</b><br>.1 |
| Chapter 3. Removing the Installed IBM<br>SecureWay Firewall                                          | <b>1</b><br>ver<br>ay<br>ow | (S. | •<br>•<br>• 1<br>• 1 | <b>9</b><br>9<br><b>1</b><br>1  |

| Chapter 5. Installing the IBM Secure      | Va  | y  |   |    |
|-------------------------------------------|-----|----|---|----|
| Firewall Configuration Client for AIX     |     |    |   | 13 |
| Prerequisite Software and Hardware .      |     |    |   | 13 |
| Software                                  |     |    |   | 13 |
| Minimum Hardware Configuration            |     |    |   | 13 |
| Setting the Language Environment for      |     |    |   |    |
| AIX/6000                                  |     |    |   | 14 |
| Using SMIT to Select Your Language        |     |    |   |    |
| Environment                               |     |    |   | 14 |
| Installing the IBM Firewall Configuration | on  |    |   |    |
| Client                                    |     |    |   | 14 |
| Chapter 6. Installing the IBM Secure      | Vay | y  |   |    |
| Firewall Documentation                    | •   | •  | · | 17 |
| Appendix. Notices                         |     |    |   | 19 |
| Trademarks                                | •   |    |   | 20 |
| Readers' Comments — We'd Like to          | He  | ar |   |    |
| from You                                  |     |    |   | 23 |

# Chapter 1. Installing the IBM<sup>®</sup> SecureWay<sup>®</sup> Firewall for Windows NT<sup>®</sup> Version 4.1

This book will tell you how to setup and install the latest version of the IBM<sup>®</sup> SecureWay<sup>®</sup> Firewall for Windows NT<sup>®</sup>.

#### Prerequisite Software and Hardware

This section describes the programs and hardware, including memory and disk space, needed by the IBM Firewall.

#### Software

To install and use the IBM SecureWay Firewall 4.1 for Windows NT, you must have the following software installed **and in this order**:

1. Microsoft Windows NT Server Version 4.0

The target drive (drive you will install the Firewall on) must be formatted with NTFS. However, the Windows NT operating system must also reside on an NTFS file system. If you try to use the configuration client to configure DNS, and Windows NT resides on a FAT file system, the Firewall configuration service may crash.

- 2. Microsoft Windows NT DNS Server, if you plan to use DNS from your Firewall. You install the Microsoft DNS Server through the Services panel of the Network configuration windows of the Control Panel. After you install the Microsoft DNS Server, do not configure it using the Microsoft DNS Service Manager. The Microsoft DNS Server will be configured automatically by the IBM Firewall when you configure the Firewall configuration client DNS panels.
- 3. Microsoft Windows NT Service Pack 3
- 4. Post Service Pack 3 Hot Fixes which must be installed in the following order:
  - ndis-fix
  - dns-fix
  - simptcp-fix (chargeni.exe)
  - teardrop2-fix

These fixes are currently available from the Mircosoft FTP site at: ftp://ftp.microsoft.com/bussys/winnt/winnt-public/fixes.

- **Note:** Microsoft Windows NT Service Pack 3 and the Post Service Pack 3 Hot Fixes are minimum requirements. You can optionally install Microsoft Windows NT Service Pack 4 or Service Pack 5.
- 5. To install the Firewall, the user must have Windows NT administrator authority.

By using User-Supplied Authentication, you can build any user-selected form of authentication. If you use User Supplied Authentication, you must compile your code on a Windows NT machine compatible with the version of the Firewall it is intended to run on.

#### **Minimum Hardware Configuration**

For security reasons, the Firewall should not be a Primary or Backup Domain Controller (PDC). The Firewall can be a standalone machine or reside in an NT domain as a standalone server. **We recommend that you install the IBM Firewall on a dedicated machine.** 

The following minimum hardware configuration is recommended for the IBM Firewall.

#### System Unit

- Pentium Processor 400MHz
- 128MB RAM
- 1GB hard drive

#### **Peripheral Devices**

**Commutication Hardware:** You can use any communication hardware interface supported by the TCP/IP protocol stack to make the network connections.

In order to be effective as a firewall program, the IBM Firewall must have at least two network interfaces:

- One network interface connects the secure, internal network that the Firewall protects.
- The other network interface connects to the nonsecure, outside network or Internet.

The interfaces that have been tested are:

- 16 megabit per second Token Ring
- 10 Base2 Ethernet
- 10 BaseT Ethernet
- 100 BaseT Ethernet

In general, cards and drivers manufactured in the last two years will work.

**Recommended Hardware for Pager Support Notification:** You need the following hardware for pager support notification:

- · IBM modem or Hayes compatible modem
- A supported pager
- The service provider must support the TAP protocol.

Disk Space Requirements: The recommended disk space for this product is:

- Base Firewall 80MB
- Netscape Communicator 20MB
- IBM Firewall Web Traffic Express 6MB

**Memory Requirements:** The recommended memory for the IBM Firewall is at least 128MB.

The recommended paging file size for virtual memory is at least 60MB for initial size and at least 100MB for maximum size.

#### **Security Authentication Devices**

The IBM Firewall directly supports the following security devices that provide remote authentication of your users. You will need one securID token for each user that needs to be authenticated.

#### Security Dynamics SecurID Card:

- Model SD200 (standard card without buttons)
- PINPAD (card with buttons)

Refer to your Security Dynamics ACE Server documentation for more information.

#### Hardening for Windows NT System Configuration

During installation you are given the option to harden your system. Hardening is irreversible. If you uninstall the IBM Firewall, you cannot reverse the hardening process. If you choose hardening, you may want to back up your system before you install the IBM Firewall.

During installation, hardening maximizes security and efficiency. After installing the IBM Firewall software, including the configuration files, the installation starts editing the system resources that might compromise security. Services that are not needed for the IBM Firewall configuration and that are a potential threat to security, are disabled. All non TCP/IP protocols are deleted. Logins for all user accounts except those with administrator authority are disabled.

#### Migration

Migration allows you to install the IBM Firewall for Windows NT on top of an existing version of the IBM Firewall for Windows NT without removing the existing version. The migration process upgrades the existing configuration files.

#### Installing the IBM SecureWay Firewall

You will first install the IBM Firewall Support Driver. Enabling IP forwarding and adding the protocol are part of this.

- 1. Click Windows NT Start.
- 2. Click Settings.
- 3. Click Control Panel.
- 4. Double-click the Network object.
- 5. To enable IP forwarding, click the Protocols tab on the Network dialog.
  - a. From the Protocols page, select TCP/IP protocol.
  - b. Click Properties.
  - c. Click the Routing tab.
  - d. Select the check box to enable IP Forwarding.
  - e. Click OK to return to the Protocols page.
- 6. To add the protocol:
  - a. From the Protocols page, click Add. A Select Network Protocol dialog is displayed.
  - b. Click Have Disk ...
  - c. Enter x:\nt40\en\_US in the Install From Disk dialog's entry field, where x: is your CDROM drive.
  - d. On the Insert Disk dialog, click OK.
  - e. On the Select OEM Option dialog, select IBM Intermediate Support Device Driver and click OK.
  - f. Click Close on the Network dialog.
  - g. On the Network Settings Change dialog, click No do not restart your computer at this time.

To continue with the installation:

- 1. Click Start, select Run, and specify *x*:\*nt*40\*en\_US*\*setup.exe*, where *x*: is your CD-ROM drive.
- 2. Click OK to start the installation program.
- **3**. Click Next and the components list is displayed. Select the components you wish to install:
  - a. IBM SecureWay Firewall
  - b. IBM Firewall Web Traffic Express
  - c. Netscape Communicator

Note, IBM online documentation requires a frames-enabled browser. If you do not have a frames-enabled browser, you can select the Netscape Communicator 4.07 from the components list.

- 4. Assuming you checked the Firewall box, the Firewall installation will begin:
  - a. Click Next and the software license agreement is displayed.
  - b. Click Accept and the copyright statement is displayed.
  - c. Click OK and the IBM Firewall Installation Options dialog will be displayed.
  - d. Click Next.
  - e. Double-check your configuration; click Next.
  - f. You are asked if you want hardening performed.
     If you had existing configuration files in your target directory, it will not replace them.
- 5. If you selected IBM Firewall Web Traffic Express, its installation will begin.
- 6. If you selected Netscape Communicator, its installation will begin.
- 7. If you have installed the IBM Firewall, be sure to **REBOOT** your system before proceeding. When you reboot, the Firewall filter is active using the default filter rules described in the *IBM SecureWay Firewall User's Guide*.
- 8. Click Finish to exit the installation.
- 9. After you reboot, configure the firewall using the configuration client. Your Firewall is not secure until you configure it. Please refer to the *IBM SecureWay Firewall User's Guide*, in order to configure a usable Firewall.

After you log onto the IBM Firewall for the first time, the setup wizard appears automatically. It aids you with the initial configuration of the Firewall. It is especially helpful if you do not have extensive knowledge of the firewall configuration because it enables you to have a basic firewall configuration up and running quickly after installation. See the *IBM SecureWay Firewall for AIX User's Guide* for more information.

## **Chapter 2. Installing the Triple DES Feature**

If you are in a country that allows stronger encryption, you may be eligible to upgrade your IBM Firewall V4R1 with the Triple DES feature.

You can install the Triple DES feature from a zip file. You can obtain the zip file from a web site. See the IBM Firewall product README file for more information.

To install from a zip file, unzip the file, put it into a temporary directory and run setup.exe from the command line.

## Chapter 3. Removing the Installed IBM SecureWay Firewall

Note: If you remove the IBM Firewall, hardening will not be reversed.

To remove the IBM Firewall:

- 1. Click Windows NT Start.
- 2. Click Programs.
- 3. Click IBM Firewall.
- 4. Click Uninstall.

The uninstall process will delete the Firewall configuration files. If you want to keep your configuration files, you have two options:

- 1. Back up your configuration files manually. Save all the files that exist in the config directory. This directory is located under the IBM Firewall installation directory.
- 2. Reinstall the IBM Firewall for Windows NT on top of an existing version of the IBM Firewall for Windows NT without removing the existing version. Reinstallation does not delete the configuration files.

If you wish, you can manually delete the log files.

Hardening cannot be reversed by removing the IBM Firewall.

#### Removing the IBM Firewall Support Driver

- 1. Click Windows NT Start.
- 2. Click Settings.
- 3. Click Control Panel.
- 4. Double-click the Network object.
- 5. From the Protocols page, select IBM Intermediate Support Driver.
- 6. Click Remove.

## Chapter 4. Installing the IBM SecureWay Firewall Configuration Client for Windows

The IBM Firewall configuration client consists of:

- Remote Configuration Client
- Report Utilities
- Socks Monitor

Before you install the IBM Firewall Configuration Client, please read the following:

#### Prerequisite Software and Hardware

This section describes the programs and hardware, including memory and disk space, needed by the IBM Firewall configuration client.

#### Software

To install and use the IBM Firewall Configuration Client, you must have Microsoft Windows NT Version 4.0, Windows 95, or Windows 98 installed.

#### **Minimum Hardware Configuration**

IBM Firewall configuration client requires the following hardware configuration.

#### System Unit

- Pentium Processor 100MHz
- 32MB RAM
- 1GB hard drive

#### **Disk Space Requirements**

The recommended disk space for this product is:

- Configuration client 17MB and 5MB for each additional language you wish to install
- Netscape Communicator 15MB
- Report Utilities 6MB
- Socks Monitor 4MB

**Note:** These disk space requirements are based upon installing on a FAT partition of less than 512MB. If your FAT partition is more than 512MB, then the space used on your hard drive can be more than the given requirements above.

#### **Memory Requirements**

The recommended memory for the IBM Firewall configuration client is at least 32MB.

#### Installing the IBM Firewall Configuration Client

- 1. Click Start, select Run, and specify *x*:\*nt*40\*en\_US*\*Client*\*setup.exe*, where *x*: is your CDROM drive.
- 2. Click OK to start the installation program.
- 3. Click Next and the copyright statement is displayed.
- 4. Click OK. You are given the option to install the Netscape Communicator program.
- 5. When the Netscape Communicator installation has completed, click OK to continue.

After you install Netscape, the IBM Firewall install program continues.

 From the IBM Firewall Configuration Client Installation Options dialog, select the items you want to install from the components list.
 If you install the configuration client, you can choose to install support for

If you install the configuration client, you can choose to install support for additional languages.

- 7. Click Next.
- 8. Double-check your configuration; click Next.
- 9. Click Finish to exit installation.

Reboot your system.

Note that the configuration client displays help by using the default program associated with .html files. If you choose to install Netscape Communicator 4.07 as provided with the IBM Firewall, you will need to manually associate .html files with Netscape. See *associating file types with programs* in the Windows help utility for details.

## Chapter 5. Installing the IBM SecureWay Firewall Configuration Client for AIX

This section explains how to install the IBM SecureWay Firewall configuiration client on an AIX machine so that you can remotely configure the IBM Firewall for Windows NT.

Before you install the IBM Firewall Configuration Client, please read the following:

#### Prerequisite Software and Hardware

This section describes the programs and hardware, including memory and disk space, needed by the IBM Firewall configuration client.

#### Software

IBM AIX/6000 Version 4.3.2 and the Java Development Kit for AIX, available at http://www.ibm.com/java/jdk/download or IBM AIX/6000 Version 4.3.2.

#### Minimum Hardware Configuration

IBM Firewall configuration client requires the following hardware configuration.

#### System Unit

A RISC System/6000<sup>®</sup> that is supported by the AIX/6000 Version 4.3.2 operating system, excluding shared memory multiprocessors.

#### **Disk Space Requirements**

The recommended disk space for the configuration client is: 88MB (not including the browser).

#### **Memory Requirements**

The recommended memory for the IBM Firewall configuration client is at least 32MB.

#### Setting the Language Environment for AIX/6000

On AIX/6000, set the language environment to access the catalog. The base firewall is provided with U.S English (en\_US codepage) catalogs. The catalogs for all other supported languages are separately installable.

See "Using SMIT to Select Your Language Environment" to select a language environment, if you have not already done so. Note, the AIX default selection of "Generic C", which sets \$LANG to C, causes installation of the IBM Firewall to fail.

#### Using SMIT to Select Your Language Environment

- 1. Enter smit mle\_cc\_set\_hdr at the AIX command line.
- 2. Click List to get a list of languages.
- **3**. Scroll to select the desired language (the base firewall ISO8859-1 en\_US code page).
- 4. Click OK.

A dialog appears.

- 5. It may be necessary to install additional language support filesets from the AIX installation media. If so, fill in the INPUT device/directory for software field.
- 6. Click List to see a list of input devices.
- 7. Move the cursor to select an input device.

If any additional filesets are necessary, SMIT will automatically install them from your media.

- 8. Click OK.
- 9. Reboot for these changes to take effect.

#### Installing the IBM Firewall Configuration Client

After you have selected your language environment, you are ready to install the IBM Firewall configuration client for AIX.

- 1. Insert the IBM Firewall CD-ROM into the CD-ROM drive.
- 2. Start the installation program by entering *SMIT* at the command line. Then select *Software Installation and Maintenance, Install and Update Software,* and then *Install and Update from All Available Software.*
- 3. Select List to see the list of available installation media.
- 4. Select the /dev/cd0 option from the list to install the IBM Firewall from the CD-ROM drive.

- 5. Click OK.
- 6. Select F4 to see a list of software packages you can install. Note: Do not enter *ALL* in the *Software to Install* field.
- Under FW package select the IBM SecureWay Firewall Remote Configuration Client option.
   The Netscape Communicator is included when you install the
- 8. Click OK after making your selection.

configuration client.

The previous SMIT menu reappears with the IBM Firewall selected. Click Enter to start the installation. The next screen asks whether you want to continue.

- 9. Click OK; SMIT installs the selected items.
- 10. When the installation is complete, select Exit SMIT from the Exit menu or press F12 to Exit.

The SMIT window is closed.

After you install the IBM Firewall configuration client on your disk, read the *README* file, which contains any updates to product installation instructions and functions. The *README* file is accessible through the IBM Firewall Configuration Client. Click Help on the main configuration client panel and choose Read Me from the dropdown box selections.

## Chapter 6. Installing the IBM SecureWay Firewall Documentation

To install the following documentation:

- IBM SecureWay Firewall for Windows NT Setup and Installation
- IBM SecureWay Firewall for Windows NT User's Guide
- IBM SecureWay Firewall for Windows NT Reference
- *Guarding the Gates Using the IBM eNetwork Firewall for Windows NT 3.3* (a redbook)

download the following files from the *x*:\*books*\*en\_US* directory on your IBM Firewall CDROM to your workstation:

- *fwinstal.pdf* (this book)
- fwuser.pdf
- *fwref.pdf*
- *fwinstal.html* (this book)
- *fwredbk.pdf* available in English only from the English directory.

Use the Adobe Acrobat Reader Version 3.0 to view these books. If you do not have the Adobe Acrobat Reader installed, you can go to the Adobe Web Site at: **www.adobe.com/prodindex/acrobat/** to learn more about the Adobe Acrobat Reader and to get a copy.

You can also order a hardcopy of the *IBM SecureWay Firewall for Windows NT User's Guide, GC31-8658-03* and the *IBM SecureWay Firewall for Windows NT Reference, SC31-8659-03* 

### **Appendix. Notices**

This information was developed for products and services offered in the U.S.A. IBM may not offer the products, services, or features discussed in this document in other countries. Consult your local IBM representative for information on the products and services currently available in your area. Any reference to an IBM product, program, or service is not intended to state or imply that only that IBM product, program, or service may be used. Any functionally equivalent product, program, or service that does not infringe any IBM intellectual property right may be used instead. However, it is the user's responsibility to evaluate and verify the operation of any non-IBM product, program, or service.

IBM may have patents or pending patent applications covering subject matter described in this document. The furnishing of this document does not give you any license to these patents. You can send license inquiries, in writing, to:

IBM Director of Licensing IBM Corporation 500 Columbus Avenue Thornwood, NY 10594 U.S.A.

For license inquiries regarding double-byte (DBCS) information, contact the IBM Intellectual Property Department in your country or send inquiries, in writing, to:

IBM World Trade Asia Corporation Licensing 2-31 Roppongi 3-chome, Minato-ku Tokyo 106, Japan

The following paragraph does not apply to the United Kingdom or any other country where such provisions are inconsistent with local law: INTERNATIONAL BUSINESS MACHINES CORPORATION PROVIDES THIS PUBLICATION "AS IS" WITHOUT WARRANTY OF ANY KIND, EITHER EXPRESS OR IMPLIED, INCLUDING, BUT NOT LIMITED TO, THE IMPLIED WARRANTIES OF NON-INFRINGEMENT, MERCHANTABILITY OR FITNESS FOR A PARTICULAR PURPOSE. Some states do not allow disclaimer of express or implied warranties in certain transactions, therefore, this statement may not apply to you.

This information could include technical inaccuracies or typographical errors. Changes are periodically made to the information herein; these changes will be incorporated in new editions of the publication. IBM may make improvements and/or changes in the product(s) and/or the program(s) described in this publication at any time without notice.

Licensees of this program who wish to have information about it for the purpose of enabling: (i) the exchange of information between independently created programs and other programs (including this one) and (ii) the mutual use of the information which has been exchanged, should contact:

IBM Corporation Department TL3B/ Building 062 P.O. Box 12195 3039 Cornwallis Research Triangle Park, NC 27709-2195 U.S.A.

Such information may be available, subject to appropriate terms and conditions, including in some cases, payment of a fee.

The licensed program described in this information and all licensed material available for it are provided by IBM under terms of the IBM Customer Agreement, IBM International Program License Agreement, or any equivalent agreement between us.

IBM is required to include the following statements in order to distribute portions of this document and the software described herein to which contributions have been made by the University of California and NEC Systems Laboratory.

This product includes software developed by the University of California, Berkeley and its contributors.

Portions Copyright © 1993, 1994 by NEC Systems Laboratory.

This product contains code licensed from RSA Data Security Incorporated.

#### Trademarks

The following terms are trademarks of the IBM corporation in the United States or other countries or both:

- AIX
- AIX/6000
- IBM
- RISC/6000
- RISC System/6000
- SecureWay

Microsoft, Windows, Windows NT, and the Windows logo are trademarks of Microsoft Corporation in the United States and/or other countries.

Java and all Java-based trademarks and logos are trademarks of Sun Microsystems, Inc. in the United States and/or other countries.

Other company, product, and service names may be trademarks or service marks of others.

## Readers' Comments — We'd Like to Hear from You

IBM SecureWay<sup>®</sup> Firewall for Windows NT<sup>®</sup> Setup and Installation

#### Overall, how satisfied are you with the information in this book?

|                                                             | Very Satisfied | Satisfied | Neutral | Dissatisfied | Very<br>Dissatisfied |  |  |
|-------------------------------------------------------------|----------------|-----------|---------|--------------|----------------------|--|--|
| Overall satisfaction                                        |                |           |         |              |                      |  |  |
| How satisfied are you that the information in this book is: |                |           |         |              |                      |  |  |
|                                                             | Vor Catiofied  | Satisfied | Noutral | Dissatisfied | Vom                  |  |  |

|                          | very Saushed | Saushed | Neutral | Dissatistied | very         |
|--------------------------|--------------|---------|---------|--------------|--------------|
|                          |              |         |         |              | Dissatisfied |
| Accurate                 |              |         |         |              |              |
| Complete                 |              |         |         |              |              |
| Easy to find             |              |         |         |              |              |
| Easy to understand       |              |         |         |              |              |
| Well organized           |              |         |         |              |              |
| Applicable to your tasks |              |         |         |              |              |

Please tell us how we can improve this book:

Thank you for your responses. May we contact you? 
Yes No

When you send comments to IBM, you grant IBM a nonexclusive right to use or distribute your comments in any way it believes appropriate without incurring any obligation to you.

Name

Address

Company or Organization

Phone No.

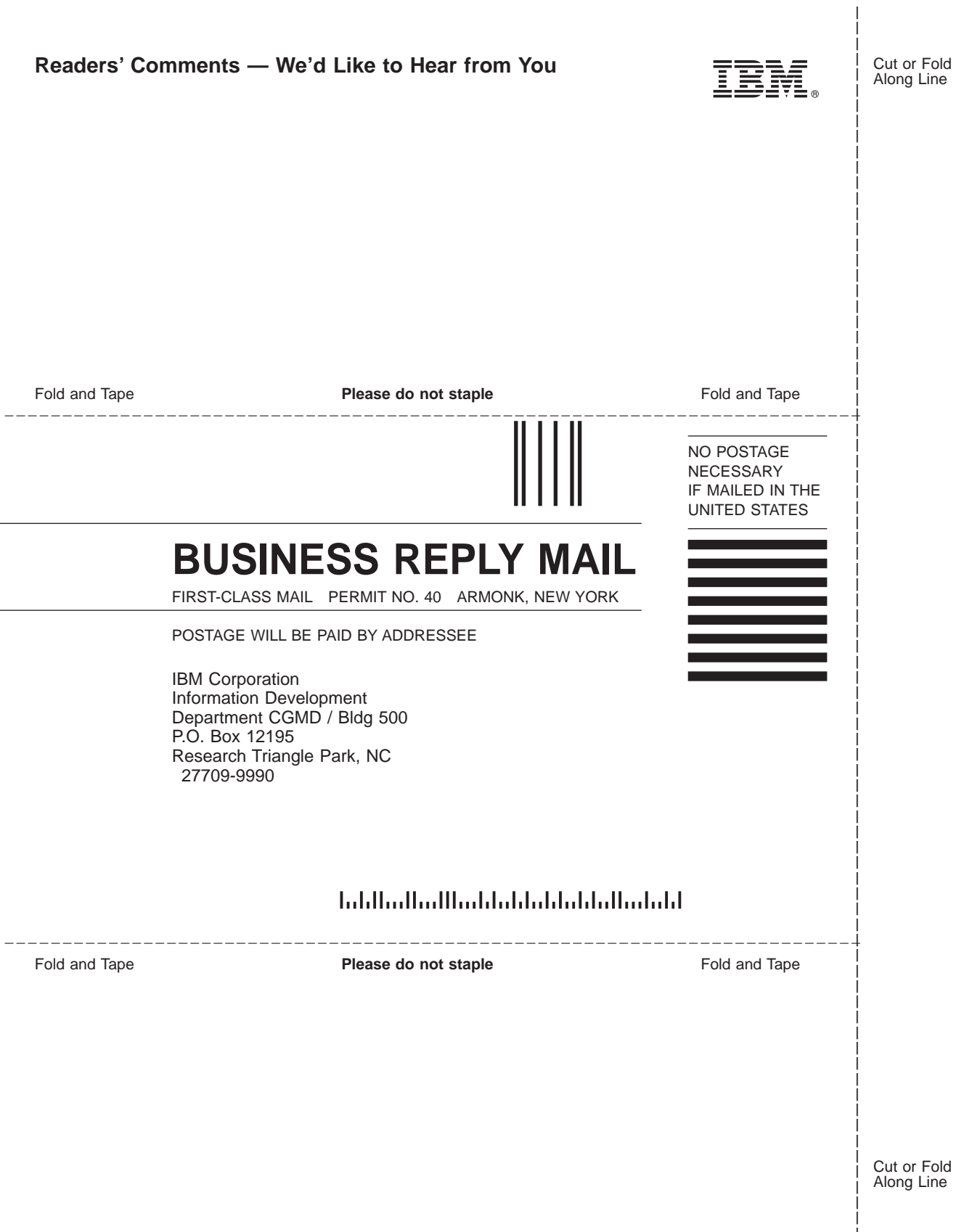

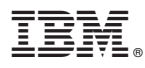

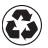

Printed in the United States of America on recycled paper containing 10% recovered post-consumer fiber.